## **PROFIBUS Application for MGate 4101-MB-PBS**

Moxa Technical Support Team <u>support@moxa.com</u>

| Date     | 2011-10-26         |
|----------|--------------------|
| Author   | Ryan Ma            |
| Version  | 1.0                |
| Apply to | MGate 4101-MB-PBS  |
| OS       | Windows XP 32 bits |

This application note will cover the following topics:

- 1. Application Summary
- 2. Introduction to PROFIBUS
- 3. System Architecture
- 4. System Requirements
- 5. Installing the PROFIBUS Master Board
  - A. Install NetTool
  - B. NetTool Configuration
- 6. Configuring the MGate 4101-MB-PBS
- 7. Communication Status Verification
- 8. Troubleshooting
  - A. Troubleshooting the MGate 4101-MB-PBS
  - B. Troubleshooting Communication Failures
    - i. Communication Failure (PROFIBUS Side)
    - ii. Communication Failure (Modbus Side)
- 9. Reference

Copyright © 2011 Moxa Inc

Released on October 20, 2011

#### About Moxa

Moxa manufactures one of the world's leading brands of device networking solutions. Products include serial boards, USB-to-serial hubs, media converters, device servers, embedded computers, Ethernet I/O servers, terminal servers, Modbus gateways, industrial switches, and Ethernet-to-fiber converters. Our products are key components of many networking applications, including industrial automation, manufacturing, POS, and medical treatment facilities.

#### How to Contact Moxa

| Tel: | +886-2-8919-1230 | Web: www.moxa.com    |
|------|------------------|----------------------|
| Fax: | +886-2-8919-1231 | Email: info@moxa.com |

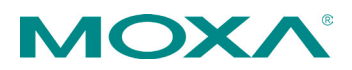

# 1. Application Summary

This application note describes how to establish communication between PROFIBUS and Modbus devices via the MGate 4101-MB-PBS. The MGate is both a PROFIBUS slave and a Modbus master when used for this type of application.

# **2. Introduction to PROFIBUS**

PROFIBUS is a fieldbus communication standard for use in automation systems. PROFIBUS, or Process Field Bus, was proposed by BMBF (German department of education and research) in 1989. PROFIBUS is an entirely different protocol from PROFINET, which is an Ethernet-based protocol.

The diagram below shows a PROFIBUS gateway application for factory automation. The workstation needs to gather temperature readings from Modbus devices at different locations. In order for the workstation to poll the Modbus devices for temperature data, a PROFIBUS-to-Modbus gateway will need to be installed for the transfer of data between these two protocols.

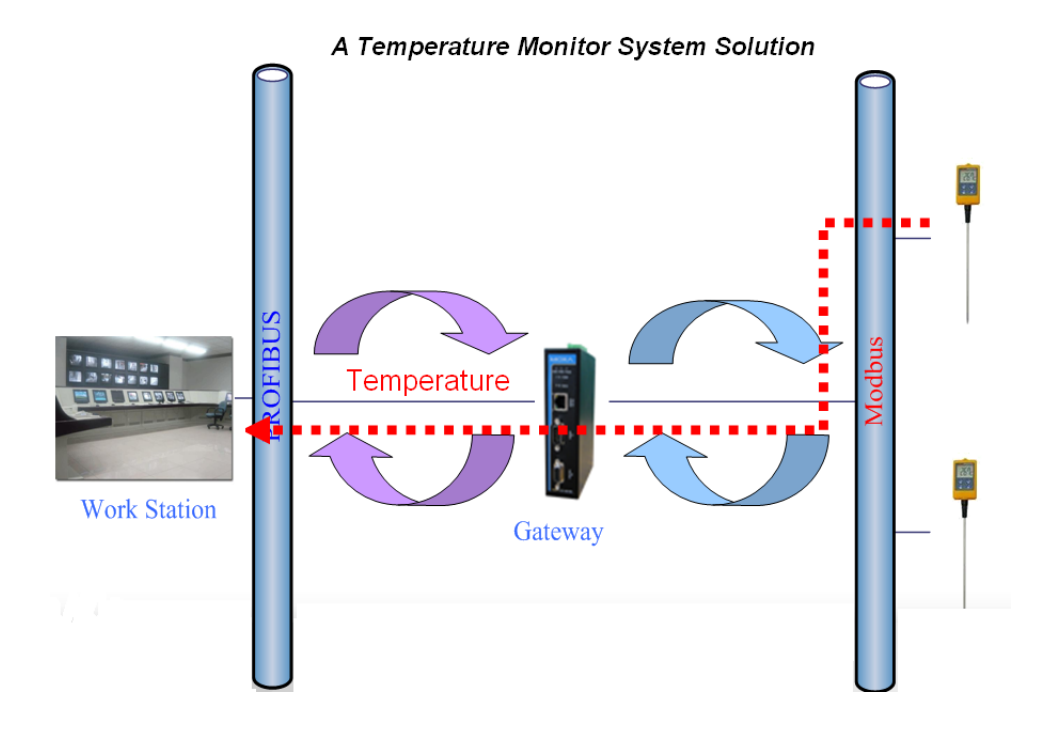

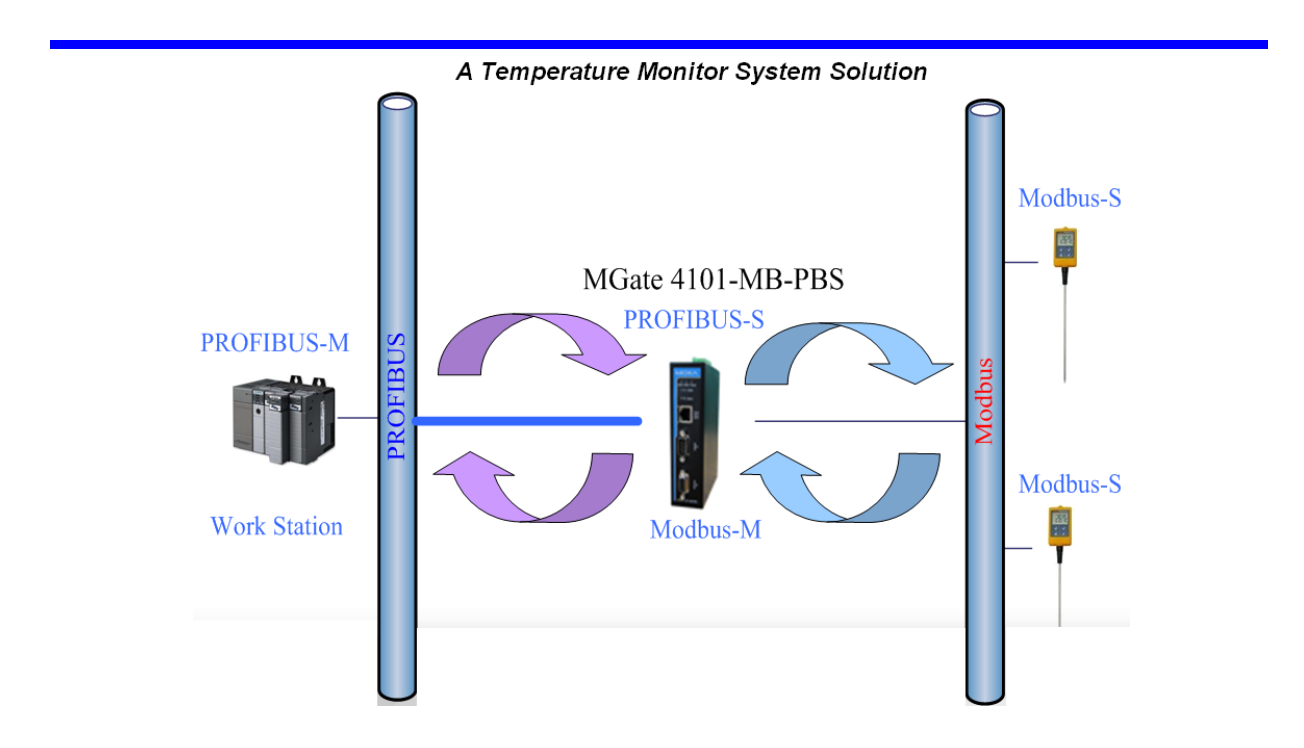

# 3. System Architecture

To simulate the environment specified above, the Mgate 4101 will perform gateway functions between a PROFIBUS master and a Modbus slave. Please refer to the illustration below.

| Application  | Description          | Hardware / Software                |
|--------------|----------------------|------------------------------------|
| Work Station | PROFIBUS Master      | HMS Anybus-S Fieldbus Board        |
|              | PROFIBUS Master Tool | NetTool                            |
| Gateway      | PROFIBUS Slave       | MGate 4101-MB-PBS                  |
|              | MODBUS Master        |                                    |
| Meter        | MODBUS Slave (COM 1) | Modbus Slave (Software runs on PC) |

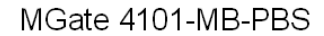

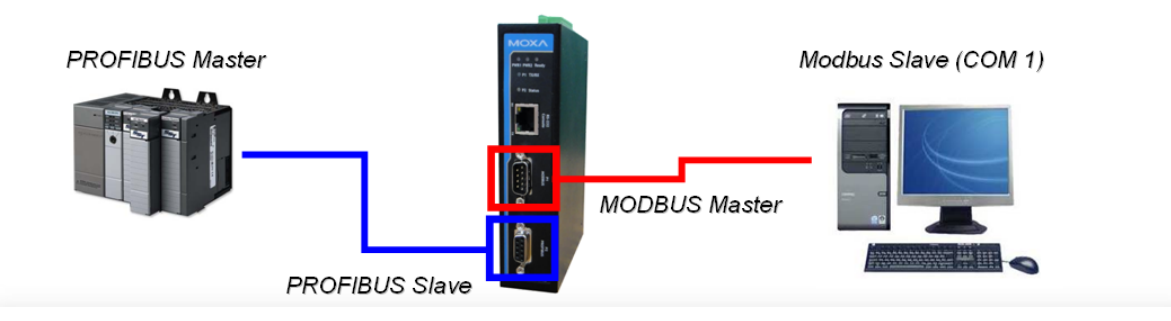

We will define the parameters of the IO module and the Modbus data request for the MGate device.

Modbus request:

| Modbus Request |                 |                    | ×      |
|----------------|-----------------|--------------------|--------|
| Enable         | Cyclic          | Length             | 8      |
| Slave ID       | 1               | Internal Address   | 0      |
| Function Code  | 01:Read coils 💌 | Poll Interval (ms) | 1020   |
| Address        | 0               | Swap               | None 🖌 |
|                |                 | ОК                 | Cancel |

IO module:

| PROFIBUS IO Module |         |  |  |  |
|--------------------|---------|--|--|--|
| I/О Туре           | Input 💌 |  |  |  |
| Data Type          | Byte 💌  |  |  |  |
| Data Length        | 1       |  |  |  |
|                    | Cancel  |  |  |  |

# 4. System Requirements

We need to verify that we have all the necessary components to simulate the PROFIBUS/Modbus environment. The following are the system requirements for this exercise:

#### **Hardware Requirements**

- 1. MGate 4101-MB-PBS (PROFIBUS to Modbus gateway)
- 2. HMS Anybus-S Fieldbus board (PROFIBUS master board)
- 3. PROFIBUS cable
- 4. RS232 null modem cable (RJ45 to DB9 female, for MGate 4101-MB-PBS configuration)

#### **Software Requirements**

- 1. Windows XP (32-bit)
- 2. MGate Manager utility
- 3. Modbus slave utility
- 4. Modbus poll utility
- 5. NetTool
- 6. HMS driver for HMS Anybus-s Fieldbus board\

# 5. Installing the PROFIBUS Master Board

After installing the master board on your PC, we have to configure HMS-Anybus-M PROFIBUS DV-V1 to enable this card to work. In the next section, you can follow the step-by-step instructions for setup. If you are an expert with configuring the master board, please jump to the next section.

#### A. Install NetTool:

1. First, double-click the icon to install NetTool.

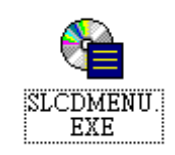

2. Click 'Config. Tools' on this menu.

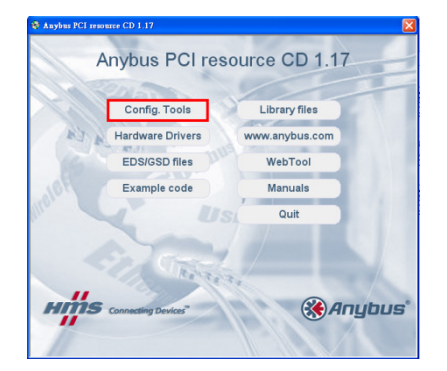

3. Navigate to 'Config.Tools\NetTool-PB (Profibus)" and then click the icon to install NetTool

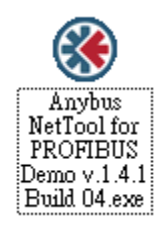

4. Please follow the installation steps to install utility

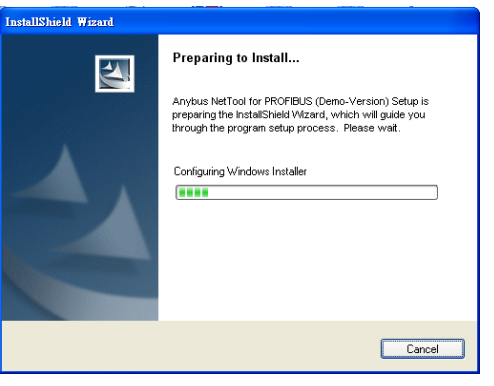

#### 5. Accept the license and click 'Next'.

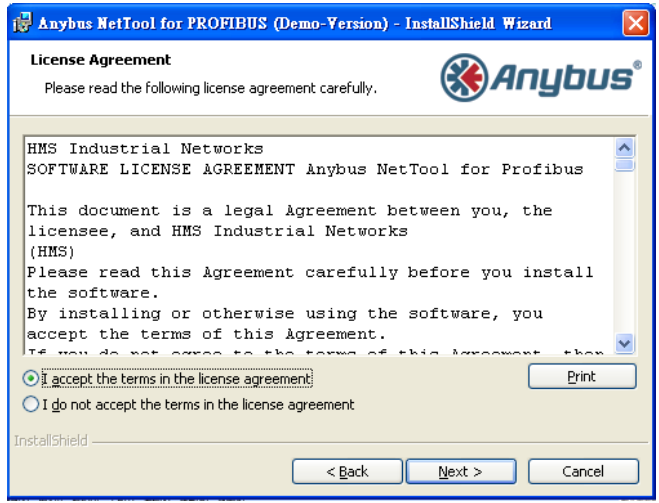

6. Select installation path and permissions.

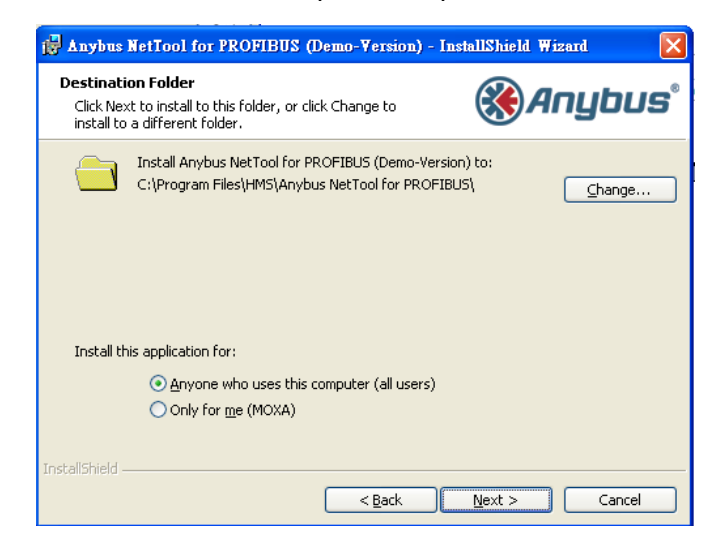

| 7. | 7. Click 'Install' to start the installation process.                            |                                 |  |  |  |  |
|----|----------------------------------------------------------------------------------|---------------------------------|--|--|--|--|
| 15 | Anybus NetTool for PROFIBUS (Demo-Version) - Inst                                | tallShield Wizard 🛛 🛛 🔀         |  |  |  |  |
|    | Ready to Install the Program<br>The wizard is ready to begin installation.       | <b>⊛Anybus</b> °                |  |  |  |  |
|    | Click Install to begin the installation.                                         |                                 |  |  |  |  |
|    | If you want to review or change any of your installation settine xit the wizard. | gs, click Back. Click Cancel to |  |  |  |  |
| In | stallShield                                                                      | Install Cancel                  |  |  |  |  |

8. Click 'Finish' to exit the installation process.

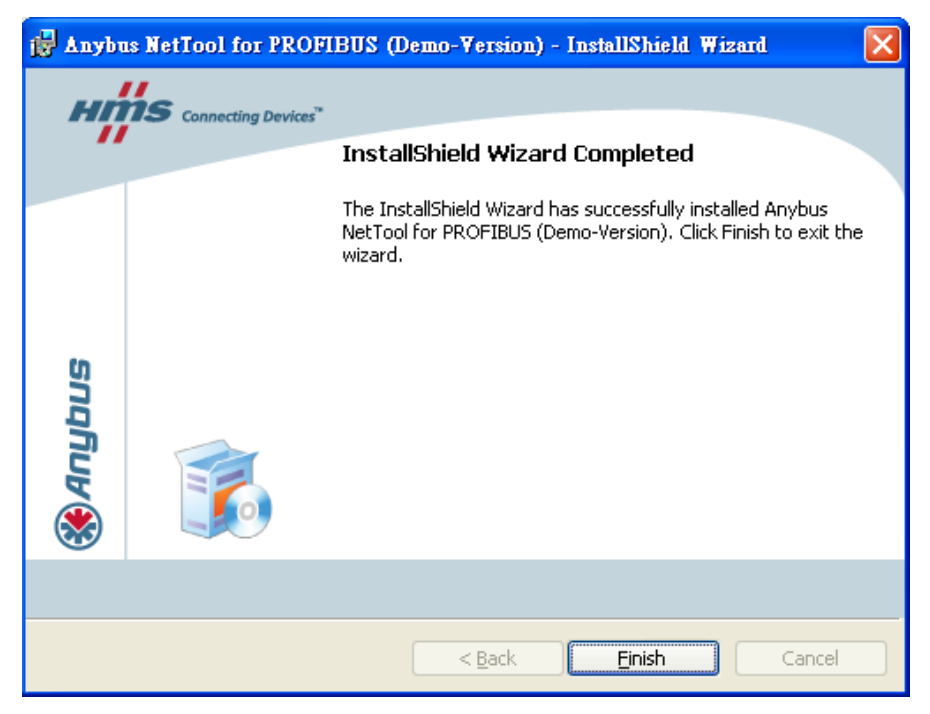

#### **B.** NetTool Configuration:

1. After installing NetTool, open the program and click the icon shown below to begin a new configuration.

|                                                                                                    | and the second                                                                           |                | the second second second second second second second second second second second second second second second s |        |         |       |
|----------------------------------------------------------------------------------------------------|------------------------------------------------------------------------------------------|----------------|----------------------------------------------------------------------------------------------------|--------|---------|-------|
| S Anybus NetTool for PROFIBUS (Demo V                                                                                            | (ersion) - L                                                                             | Intitled - [bu | is configuration 1]                                                                                            |        |         |       |
| Project new PROFIBUS onene Option I                                                                                              | oots window                                                                              | е нер          |                                                                                                    |        |         | - 0 X |
|                                                                                                    |                                                                                          |                |                                                                                                    |        |         |       |
| Varybus NetTool for Profibus/GSD <<                                                                                              |                                                                                          |                |                                                                                                    |        |         |       |
| <ul> <li>         ● PROFIBUS DP<br/>● ● PROFIBUS Masker      </li> <li>             ● ABM OPV / AB PCLOPV1 M         </li> </ul> |                                                                                          |                |                                                                                                    |        |         |       |
|                                                                                                    | Bus addr                                                                                 | Туре           | Name                                                                                                    | Vendor | Comment | A     |
|                                                                                                    | 0                                                                                        |                |                                                                                                    |        |         | 1     |
|                                                                                                    | 1<br>2<br>3<br>4<br>5<br>6<br>6<br>7<br>8<br>9<br>10<br>11<br>12<br>13<br>14<br>15<br>16 |                |                                                                                                    |        |         |       |

- 2. Import the GSD files of the PROFIBUS master and slaves, which are provided by the manufacturers. The GSD file for the MGate 4101-MB-PBS is included with the device.
- 3. Select 'ABM-DPV' and drag it to the right window. An icon will be generated to represent the PROFIBUS Master board.

| Project View PROFIBUS Online Option                                                              | Tools Windows        | s Help |                      |                         |         |
|--------------------------------------------------------------------------------------------------|----------------------|--------|----------------------|-------------------------|---------|
| 0 🚅 🖬 🚭 🕼 📥 🖉                                                                                    |                      |        |                      |                         |         |
| Vanybus NetTool for Profibus/GSD <<<br>PROFIBUS DP<br>PROFIBUS Master<br>ABM-DPV / AB-PCI-DPV1-M | (1)ABM-DF<br>@Anytat |        |                      |                         |         |
|                                                                                                  | Dup adde             | Tures  | Mana                 | Manda                   | Comment |
|                                                                                                  | 0                    | Tiype  | Indite               | Vendor                  | Comment |
|                                                                                                  | 1                    | Master | ABM-DPV / AB-PCI-DPV | HMS Industrial Networks |         |

Copyright  $\ensuremath{\textcircled{C}}$  2011 Moxa Inc.

- Select 'MGate PROFIBUS Slave' and drag it to the right window. An icon will be generated to represent the MGate slave gateway. We will assume that the bus address for the PROFIBUS master is 1 and the bus address for the MGate device is 0.
- 5. Click the MGate device icon first, then drag the 'output 1 Byte' module into the right table.

| 😵 Anybus NetTool for PROFIBUS (Demo \                                                                                                    | /ersion)- PROFIBUS - [bus configura | tion 1]                            |                      |                |
|----------------------------------------------------------------------------------------------------|-------------------------------------|------------------------------------|----------------------|----------------|
| 🛞 Project View PROFIBUS Online Option                                                                                                    | Tools Windows Help                  |                                    |                      |                |
| D 🖻 🗑 🖨 🖪 📥 🖉                                                                                                    |                                     |                                    |                      |                |
| Varybus NetTool for Profibus/VSD <<   Imput: 50 Vords   Imput: 52 Vords   Imput: 52 Vords   Imput: 53 Vords   Imput: 55 Vords   Imput: 55 Vords   Imput: 55 Vords   Imput: 55 Vords   Imput: 55 Vords   Imput: 55 Vords   Imput: 55 Vords   Imput: 56 Vords   Imput: 56 Vords   Imput: 56 Vords   Imput: 56 Vords   Imput: 56 Vords   Imput: 56 Vords   Imput: 58 Vords   Imput: 58 Vords | (1) Arybus<br>(0) MGate P<br>1.     |                                    |                      |                |
| Output: 3 Bytes     Output: 4 Bytes     Output: 4 Bytes     Output: 5 Bytes     Output: 5 Bytes     Output: 6 Bytes                                                                                                    | Slave: (0) MGate Profibus Slave     | Device path: PR0FIBUS DP\Gateway\\ | foxa Inc.\MGate Prof | ībus Slave     |
| 🛛 🕅 Output: 7 Bytes                                                                                                    | Slot CEG data                       | Order number/ designation          | Input address        | Output address |
| M Output: 9 Bytes                                                                                                    | 1 0x10                              | Input: 1 Byte                      |                      | 0              |
| M Output: 10 Bytes                                                                                                    | 2                                   |                                    |                      |                |
| 🖗 Output: 11 Bytes                                                                                                    | 3                                   |                                    |                      |                |
| 🖳 🗑 Output: 12 Bytes                                                                                                    | 1 5 3                               |                                    |                      |                |
| 🛛 🕅 Output: 13 Bytes                                                                                                    | 1 6 <b>·</b>                        |                                    |                      |                |
| Output: 14 Bytes                                                                                                    | 7                                   |                                    |                      |                |

6. Click the 'download' icon to download configurations to the Master board.

| 🏶 Anybus NetTool for PROFIBUS (Demo V                                                                                                    | ersion)- PROFIBUS - [bus confi | guration 1]               |                            |                |
|----------------------------------------------------------------------------------------------------|--------------------------------|---------------------------|----------------------------|----------------|
| 🛞 Project View PROFIBUS Online Option 1                                                                                                    | Fools Windows Help             |                           |                            |                |
| D 🛎 🖬 🖨 🖪 🎽 🖉                                                                                                    |                                |                           |                            |                |
| Varybus NetTool for Profibus/GSD <<PROFIBUS DPGeneralGatewayCP DAS Co., Ltd.Mosal Inc.Mosal Profibus SlaveInput 2 BytesInput 2 BytesInput 2 BytesInput 2 BytesInput 2 BytesInput 2 BytesInput 2 BytesInput 2 BytesInput 2 BytesInput 2 BytesInput 2 BytesInput 2 BytesInput 1 BytesInput 1 Bytes | (1) Arybus-<br>(0) MGate P     |                           |                            |                |
| Input: 15 Bytes                                                                                                    |                                |                           | atomay smoke mo. smulate P |                |
| Input: 16 Bytes                                                                                                    | Slot UFG data                  | Urder number/ designation | Input address              | Uutput address |
| Input: 17 Bytes                                                                                                    | 2                              | Input: I Byte             |                            | U              |
| M Input: 18 Bytes                                                                                                    | 3                              |                           |                            |                |
| Input: 20 Butes                                                                                                    | 4                              |                           |                            |                |
| Input: 20 Bytes                                                                                                    | 6                              |                           |                            |                |

Note: on the "Parallel" tab, select "Anybus PCI Transport Provider", then click OK

| 🛞 Anybus NetTool for P                                        | ROFIBUS (Demo Version) - Untitl                                 | ed                                        |                 |
|---------------------------------------------------------------|-----------------------------------------------------------------|-------------------------------------------|-----------------|
| $\underline{P}roject  \underline{V}iew  P\underline{R}OFIBUS$ | O <u>n</u> line <u>Option T</u> ools <u>W</u> indows <u>H</u> e | lp                                        |                 |
| 🗅 🛩 🖬 🥌 🖪 👌                                                   | l M                                                             |                                           |                 |
| VAnybus NetTool for Profib                                    | ous\GSD << 🛞 bus config                                         | uration 1                                 |                 |
|                                                               |                                                                 | ]                                         |                 |
| ⊡⊡ Gateway<br>⊡⊡ Moxa Inc.<br>⊡∰ Moxa F                       | Transport Paths Parallel Serial                                 |                                           |                 |
|                                                               | Path Name My new transport path                                 | Provider<br>Anybus PCI Transport Provider | Path ID<br>18   |
| nr<br>Minr<br>Minr                                            |                                                                 |                                           |                 |
| ®in⊧<br>®in⊧                                                  |                                                                 |                                           |                 |
| ⊡ Inp<br>⊡ 🕅 Inp<br>⊡ 🕅 Inp                                   | <u>C</u> reate Co <u>n</u> figure ▼                             | Delete Ok                                 | Cancel IS DP\Ga |
| npu - 🕅 Inpu                                                  | ut: 11 Bytes 2                                                  | охто прист вусе                           |                 |

 Click the 'monitor/modify connect' icon to start communication on the PROFIBUS. However, before you start communicating on the PROFIBUS, You have to configure the MGate device first. In the following section, we will configure the MGate device.

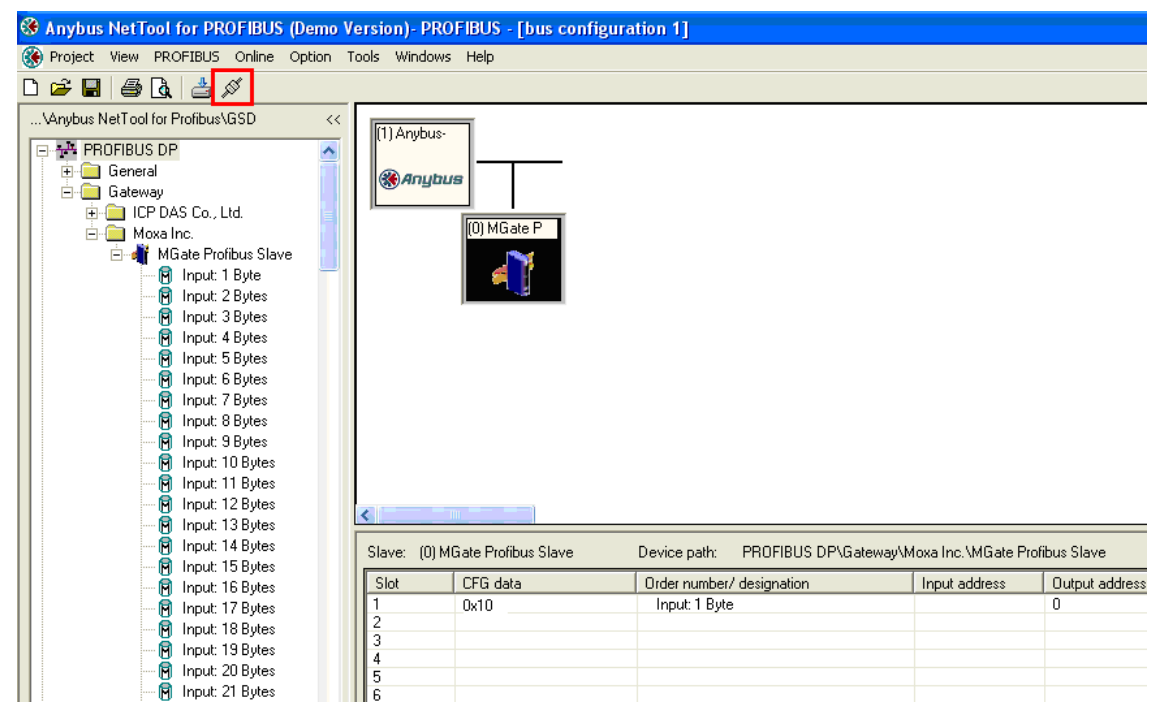

# 6. Configuring the MGate-4101-MB-PBS

First, you will need to connect the COM port of PC to the MGate 4101-MB-PBS for configuration through the MGate Manager utility(MGate Manager supports MGate 4101-MB-PBS from ver1.3). Now you can configure the MGate device from the PC, via the serial connection.

| Item              | Hardware / Software Description | ו                                                                                                 |
|-------------------|---------------------------------|---------------------------------------------------------------------------------------------------|
| Gateway           | MGate-4101-MB-PBS               |                                                                                                   |
| RJ45 Serial Cable | CBL-RJ45-M9-150 RJ45 to DB9 c   | able                                                                                              |
| Modbus            | Modbus Poll (QuickLink)         |                                                                                                   |
| PC + COM1         | MGate Manager (Software runs or | ר PC)                                                                                             |
|                   | MGate 4101-MB-PBS               | Configure<br>MGate 4101<br>Basic Settings<br>i. Modbus<br>ii. PROFIBUS<br>IO Mapping<br>QuickLink |
|                   | Serial Console                  | <b>\</b>                                                                                          |
|                   |                                 | (Communication                                                                                    |

In the diagram below, the flow chart shows the software installation steps to configure the MGate, which consists of 4 steps. QuickLink is used to map Modbus request and create IO modules

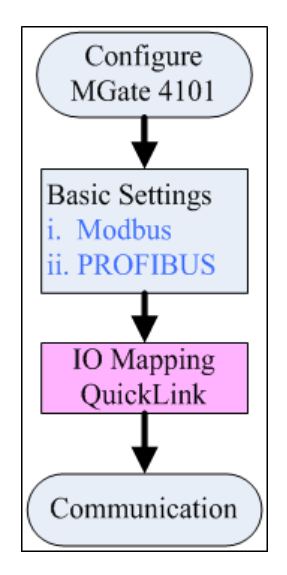

#### **Configuration:**

1. Start MGate Manager and detect the target device with the search function. It will search for device(s) on the serial connection.

| 0. | Name                | Model                      | MAC Address         | IP/COM   | Status    | Firmware Version |  |
|----|---------------------|----------------------------|---------------------|----------|-----------|------------------|--|
|    |                     |                            |                     |          |           |                  |  |
|    |                     |                            |                     |          |           |                  |  |
|    |                     |                            |                     |          |           |                  |  |
|    |                     |                            |                     |          |           |                  |  |
|    |                     | Search                     |                     |          |           |                  |  |
|    |                     | Broad                      | cast Search         |          |           |                  |  |
|    |                     | O broad                    |                     |          |           |                  |  |
|    |                     | <ul> <li>Specif</li> </ul> | y IP Search         | 0.0.0    | . 0       |                  |  |
|    |                     | OF                         | at through COM Part | COM1     | 2         |                  |  |
|    |                     |                            | at through company  | CONT     | - H       |                  |  |
| De | vice Identification | n l                        |                     |          |           |                  |  |
| Г  | Search              |                            |                     | ОК       | Cancel    | 1apping Import   |  |
|    |                     |                            |                     |          |           |                  |  |
|    | Locate              |                            | Load Default        | Diagnose | Upgrade F | irmware Export   |  |
|    |                     |                            |                     |          |           |                  |  |
|    |                     |                            |                     |          |           |                  |  |
|    |                     |                            |                     |          |           |                  |  |

2. Select the target device and click the configuration button to configure the MGate device.

| 8 | MGate | Manager            |                   |             |          |              |                        |  |
|---|-------|--------------------|-------------------|-------------|----------|--------------|------------------------|--|
|   | No.   | Name               | Model             | MAC Address | IP/COM   | Status       | Firmware Version       |  |
|   | 01    | MG4101_19          | MGate 4101-MB-PBS | N/A         | COM1     |              | Ver.1.0 Build 11072817 |  |
|   |       |                    |                   |             |          |              |                        |  |
| - |       |                    |                   |             |          |              |                        |  |
|   |       |                    |                   |             |          |              |                        |  |
|   |       |                    |                   |             |          |              |                        |  |
| - |       |                    |                   |             |          |              |                        |  |
|   |       |                    |                   |             |          |              |                        |  |
|   |       |                    |                   |             |          |              |                        |  |
| - |       |                    |                   |             |          |              |                        |  |
|   |       |                    |                   |             |          |              |                        |  |
| ŀ |       |                    |                   |             |          |              |                        |  |
|   | Devi  | ice Identification | Device F          | unction     |          |              |                        |  |
|   |       | Search             | -                 | ofiguration | Monitor  | ProCOM Ma    | apping Import          |  |
|   |       | Joardin            |                   |             |          |              |                        |  |
|   |       | Locate             |                   | ad Default  | Diagnose | Lingrade Fir | mware Export           |  |
|   |       |                    |                   |             |          |              |                        |  |
|   |       |                    |                   |             |          |              |                        |  |
|   |       | Language           |                   |             |          |              | Evit                   |  |
|   |       |                    |                   |             |          |              |                        |  |
|   |       |                    |                   |             |          |              |                        |  |

Copyright  $\ensuremath{\textcircled{C}}$  2011 Moxa Inc.

3. Select the Modbus tab. For this instance, we will set the Modbus mode to RTU Master Mode.

| Mode                | Serial Port  |          | Protocol                  |      |
|---------------------|--------------|----------|---------------------------|------|
| ◯RTU Slave Mode     | Baudrate     | 115200 💌 | Slave ID                  | 1    |
| ⊙ RTU Master Mode   | Parity       | None 💌   | Response Time-out<br>(ms) | 1000 |
| ◯ ASCII Slave Mode  | Data bits    | 8 💌      | Max. Retry                | 3    |
| O ASCII Master Mode | Stop bit     | 1 💌      |                           |      |
|                     | Flow Control | None 🔽   |                           |      |
|                     | FIFO         | Enable 🔽 |                           |      |
|                     | Interface    | R5232 💌  |                           |      |

4. Then select the PROFIBUS tab. By default, the PROFIBUS slave address is set to 0, and since the rotary on the MGate is already set to 00, we don't need to change the PROFIBUS settings on MGate Manager.

| Device Modbus PRO | FIBUS IO Mapping |
|-------------------|------------------|
|                   |                  |
|                   |                  |
| Slave Address     | 0                |
|                   |                  |
|                   |                  |
|                   |                  |
|                   |                  |

- 5. To establish communications between the PROFIBUS and Modbus devices, we need to perform IO mapping on the MGate device. There are two ways to perform IO mapping: manually and QuickLink. This application will only demonstrate IO mapping through QuickLink. If you wish to proceed with IO mapping manually, please refer to the MGate user manual.
  - a) The first step is to configure the Modbus poll utility to function as a Modbus master. Since we need to poll data from the Modbus slave regularly, we will assign a request for the Modbus master as shown in the following picture. Set the data packet length to 8, click Apply first, and then click OK.

| Poll Definition |                 |           |  |  |  |  |
|-----------------|-----------------|-----------|--|--|--|--|
| Slave ID:       | 1               | OK        |  |  |  |  |
| Function:       | 01 Read Coils 🔹 | Cancel    |  |  |  |  |
| Address:        | 1               |           |  |  |  |  |
| Length:         | 8               | Apply     |  |  |  |  |
| Scan Rate:      | 1000 ms         |           |  |  |  |  |
| 🔽 Auto Rea      | ad Enable       | Read Once |  |  |  |  |

b) Then click the QuickLink button to begin.

| -PROFIBUS Slave (Input/Ouput:0/0 bytes) |           |  |  |  |  |  |  |
|-----------------------------------------|-----------|--|--|--|--|--|--|
| ID I/O Module                           | Configura |  |  |  |  |  |  |
|                                         |           |  |  |  |  |  |  |
|                                         |           |  |  |  |  |  |  |
|                                         |           |  |  |  |  |  |  |
| Add Remove                              | Edit      |  |  |  |  |  |  |
| QuickLink IO Map                        | ]         |  |  |  |  |  |  |

c) Now click the Start button to initiate QuickLink. The QuickLink process will take a moment to learn the request parameters sent from the Modbus Master (Modbus Polling). After we see that the MGate 4101 has learned the request (for this demonstration, there is only one poll request), you can stop the QuickLink procedure and click Next.

| Time: 00:00:14                                               |                                 | Stop |  |  |
|--------------------------------------------------------------|---------------------------------|------|--|--|
| Item<br>Status<br>Learned Requests<br>Found Invalid Requests | Value<br>On Learning<br>1<br>No |      |  |  |
| Ved mana CAGLIDA                                             | NU                              |      |  |  |
|                                                              |                                 |      |  |  |

d) The final step is to check the learned request(s) of the MGate-4101. If everything looks fine, click the Finish button. (you can still modify requests manually, if needed.)

| ID   | Enable        | Slave ID       | Function     | Address     | Length   | Internal A | ddress | Poll Interval | Swap |
|------|---------------|----------------|--------------|-------------|----------|------------|--------|---------------|------|
| <01> | Cyclic        | 1              | 1            | 0           | 8        | 0          |        | 1020          | None |
| ROFI | BUS Slave (Ir | iput/Ouput:1/C | bytes)[Pagir | ng:Disable] |          |            |        |               |      |
| ID   | I/O Module    |                | Configuratio | on ID       | Internal | Address    |        |               |      |
| [01] | Input:1 byte  | •              | 0x10         |             | 0        |            |        |               |      |
|      |               |                |              |             |          |            |        |               |      |

e) Click the OK button to save and apply your new configuration settings to the MGate.

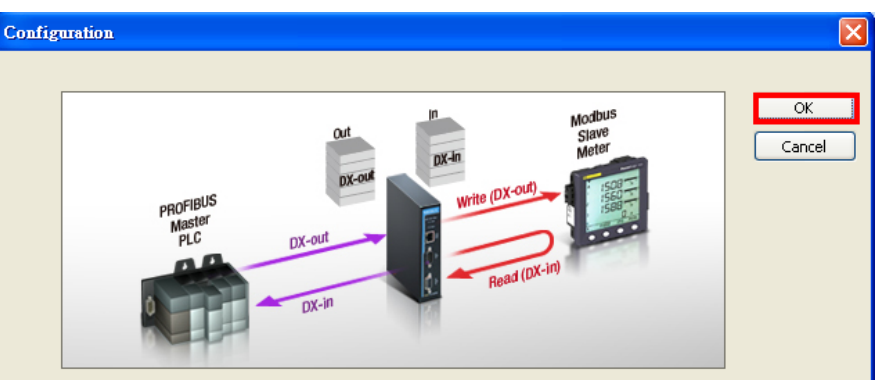

f) Connect your devices according to the topology below.

| Application  | Description          | Hardware / Software                |
|--------------|----------------------|------------------------------------|
| Work Station | PROFIBUS Master      | HMS Anybus-S Fieldbus Board        |
|              | PROFIBUS Master Tool | NetTool                            |
| Gateway      | PROFIBUS Slave       | MGate 4101-MB-PBS                  |
|              | MODBUS Master        |                                    |
| Meter        | MODBUS Slave (COM 1) | Modbus Slave (Software runs on PC) |

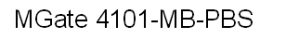

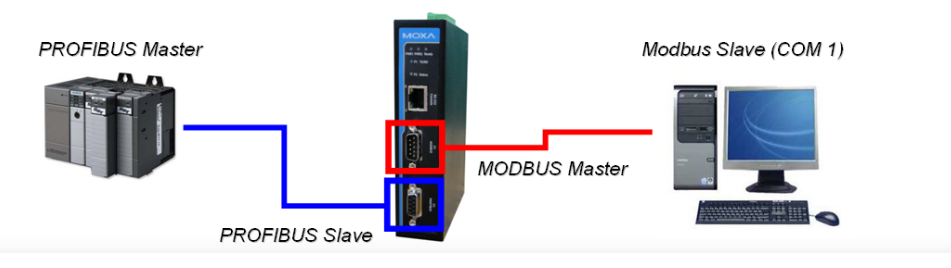

g) Now the PROFIBUS and Modbus segments are ready to communicate.
 Communications verification will be demonstrated in the following section.

# 7. Communication Status Verification

Up to this point, if configuration steps have been done correctly, the MGate device should work properly as a PROFIBUS/Modbus gateway. However, it is a good idea to check to make sure that the MGate device is work properly. Please refer to the following steps to verify communication.

- 1. On the Anybus NetTool for PROFIBUS utility, make sure the icon of the MGate device is outlined in green. That's indicates that data transmission on the PROFIBUS side is working properly (please refer the following figure).
- In order to confirm communication, we can change the data value from the PROFIBUS master to the Modbus slave. Double click the output module (outlined in red).

| (1) Anybus-                                              | <b>1.</b>                                     |                                                                       |       |
|----------------------------------------------------------|-----------------------------------------------|-----------------------------------------------------------------------|-------|
| Slave: (0) M                                             | Gate Profibus Slave                           | Device path: PROFIBUS [                                               | DP\Ga |
| Slot                                                     | CFG data                                      | Order number/ designation                                             |       |
| 1                                                        | 0x10                                          | Input: 1 Byte                                                         |       |
| 2                                                        |                                               |                                                                       |       |
| 3                                                        |                                               |                                                                       |       |
| 5                                                        | 2                                             |                                                                       |       |
| 6                                                        |                                               |                                                                       |       |
| 7                                                        |                                               |                                                                       |       |
| Slave: (0) MI<br>Slot<br>1<br>2<br>3<br>4<br>5<br>6<br>7 | (0) MGate P<br>Control CFG data<br>0x10<br>2. | Device path: PROFIBUS D<br>Order number/ designation<br>Input: 1 Byte | )P\G  |

3. Note that the value is 0x00 before the change.

| Input    |       |         |
|----------|-------|---------|
| Position | Value | <b></b> |
| 1        | 0x00  |         |
|          |       |         |

4. Before we change the value, note that in the Modbus slave utility, the initial value is 0 as well.

| 👺 Mbs  | lav | 1 |  |
|--------|-----|---|--|
| ID = 1 | L   |   |  |
| 00001  | =   | ο |  |
| 00002  | =   | o |  |
| 00003  | =   | 0 |  |
| 00004  | =   | 0 |  |
| 00005  | =   | 0 |  |
| 00006  | =   | 0 |  |
| 00007  | =   | 0 |  |
| 00008  | =   | 0 |  |

5. Change the value to 0x1C.

| 📴 Mbs  | lav | 1 |  |
|--------|-----|---|--|
| ID = : | L   |   |  |
| 00001  | _   | ~ |  |
| 00001  | _   | 0 |  |
| 00002  | =   | 0 |  |
| 00003  | =   | 1 |  |
| 00004  | =   | 1 |  |
| 00005  | =   | 1 |  |
| 00006  | =   | 0 |  |
| 00007  | =   | 0 |  |
| 00008  | =   | 0 |  |
|        |     |   |  |

6. Now we see that the value has changed to 0x1C on NetTool.

| Input    |       |  |
|----------|-------|--|
| Position | Value |  |
| 1        | 0x1C  |  |
|          |       |  |
|          |       |  |

7. The MGate-4101 will poll Modbus slave regularly.

## 8. Troubleshooting

#### A. Troubleshooting for MGate 4101-MB-PBS device

"Anybus NetTool for PROFIBUS" (developed by HMS) and "Modbus Slave" can be used to diagnose communication status. If you encounter a problem, here are some suggestions for troubleshooting.

The diagnose function on the MGate Manager can help you determine whether the problem is on the PROFIBUS side or on the Modbus side. For details, please refer to the user manual.

| Device Identification Search | Device Function           Configuration         Monitor           ProCOM Mapping | Import |
|------------------------------|----------------------------------------------------------------------------------|--------|
| Locate                       | Load Default Diagnose Upgrade Firmware                                           | Export |
| Language                     |                                                                                  | Exit   |
|                              |                                                                                  |        |

If PROFIBUS side is OK, you will see the following information:

- State = Data Exchange
- Illegal I/O Config = 0
- Restart Data Exchange = 0

| Modbus PRO           | FIBUS                                                                                                 | ×                                                                          |
|----------------------|----------------------------------------------------------------------------------------------------|----------------------------------------------------------------------------|
| Category<br>PROFIBUS | Item<br>State<br>Baudrate<br>Address<br>Ouput<br>Input<br>Illegal I/O Config<br>Restart Data Exchange | Value<br>Data Exchange<br>1500000 bps<br>0<br>0 bytes<br>1 bytes<br>0<br>0 |
|                      |                                                                                                    |                                                                            |

On the Modbus segment, there are two sections being displayed; Modbus settings and serial parameters. Under normal operating conditions, you will see the following:

- State = Running
- Valid requests is increasing
- Exception = 0
- Time-out = 0
- CRC/LRC Error = 0
- Invalid Requests = 0

For serial port parameters, you can expect to see the following when everything is working properly:

- Break = 0
- Frame Error = 0
- Parity Error = 0
- Overrun Error = 0

|             | /1000            |                 |  |
|-------------|------------------|-----------------|--|
| Category    | Item             | Value           |  |
| Modbus      |                  |                 |  |
|             | State            | Running         |  |
|             | Туре             | RTU Slave       |  |
|             | Slave ID         | 1               |  |
|             | Valid Requests   | 120             |  |
|             | Exception        | 0               |  |
|             | Time-out         | 0               |  |
|             | CRC/LRC Error    | 0               |  |
|             | Invalid Requests | 0               |  |
| Serial Port |                  |                 |  |
|             | Port Number      | 1               |  |
|             | Interface        | RS232           |  |
|             | Settings         | 115200,None,8,1 |  |
|             | TX               | 720             |  |
|             | RX               | 960             |  |
|             | Break            | 0               |  |
|             | Frame Error      | 0               |  |
|             | Parity Error     | 0               |  |
|             | Overrun Error    | 0               |  |

When the problem is on the PROFIBUS segment, the IO map function on the MGate Manager can help you check if the IO modules match the Modbus requests. For details, please refer to the user manual. The key point is that you need to make sure the IO module corresponds with the settings of PROFIBUS master.

| ID   | I/O Module   | Configuration ID | Internal Address | <u> </u> |
|------|--------------|------------------|------------------|----------|
| [01] | Input:1 byte | 0×10             | 0                |          |
| [02] | Input:1 byte | 0×10             | 1                |          |
| [03] | Ouput:1 byte | 0x20             | 40000            |          |
| [04] | Ouput:1 byte | 0x20             | 40001            | ×        |
| A    | dd Remove    | Edit             | Up Down          | Paging   |

Input internal memory:

| [ Inp | but             |                      |                   |                   |     |
|-------|-----------------|----------------------|-------------------|-------------------|-----|
| Pa    | age1 🔽          | 05:Write single coil | *                 |                   |     |
| I     | internal Addres | s 00                 | 01                | 02                |     |
| 0     | l .             | <00000:00007>[01]    | <00008:00015>[02] | <00016:00023>[NN] | 4   |
| 2     | 0               | <00160:00167>[NN]    | <00168:00175>[NN] | <00176:00183>[NN] | c . |

Output internal memory:

| Ouput           |                    |                     |                   |     |
|-----------------|--------------------|---------------------|-------------------|-----|
| Pagei 🔽         | D1:Read coils      | *                   |                   |     |
| Internal Addres | - 00               | 01                  | - 02              |     |
| 40000           | <00000:00007>[03]  | <00008:00015>[04]   | <00016:00023>[05] | 4   |
| 40020           | <00160:00167>[NN]  | <00166:00175>[NN]   | <00176:001632[NN] | •   |
| 40040           | <00320-00327 \[NN] | <00328-00335 \S[NN] | <00336-003435[MN] | e . |

If the problem is on the Modbus segment, the Monitor function on the MGate Manager can help you to check the communication flow. For details, please refer to user manual.

| Device Identification | Device Function                               |
|-----------------------|-----------------------------------------------|
| Search                | Configuration Monitor ProCOM Mapping Import   |
| Locate                | Load Default Diagnose Upgrade Firmware Export |
| Language              | Exit                                          |

#### B. Troubleshooting Communication Failures [Overview]

The most common issue encountered by users is communication failure. However, the cause of the problem is usually unknown. In the following section, we will learn how to locate the source of the problem.

Here are two troubleshooting examples of communication failure. One for PROFIBUS side, the other is for Modbus side.

#### i. Communication Failure (PROFIBUS side)

The IO module of the master card is bigger than the IO module of the MGate 4101. In this case, the MGate 4101 will go into diagnose mode and communications are not normal.

#### [Solution]

First, we used diagnose function to check which side the issue happened. We found some incorrect information on diagnose:

- Illegal I/O Config != 0
- State = Wait Parameterization

| Modbus PRO           | FIBUS                                                                                                 | Σ                                                                                     |
|----------------------|----------------------------------------------------------------------------------------------------|---------------------------------------------------------------------------------------|
| Category<br>PROFIBUS | Item<br>State<br>Baudrate<br>Address<br>Ouput<br>Input<br>Illegal I/O Config<br>Restart Data Exchange | Value<br>Wait Parameterization<br>1500000 bps<br>0<br>1 bytes<br>0 bytes<br>1885<br>0 |
|                      |                                                                                                    | ОК                                                                                    |

We can assume that the problem is on the PROFIBUS side, so we check the IO map. On the IO map, we see that only one IO module was mapped, but two should have been mapped.

| Input            |               |               |               |               |               |                 |
|------------------|---------------|---------------|---------------|---------------|---------------|-----------------|
| Page1 💉          |               |               |               |               |               |                 |
| Internal Address | 00            | 01            | 02            | 03            | 04            | 05 🔨            |
| 0                | <01>[NN]      | <nn>[NN]</nn> | <nn>[NN]</nn> | <nn>[NN]</nn> | <nn>[NN]</nn> | <n< td=""></n<> |
| 20               | <nn>[NN]</nn> | <nn>[NN]</nn> | <nn>[NN]</nn> | <nn>[NN]</nn> | <nn>[NN]</nn> | <n< td=""></n<> |

After correction, the communication is ok

#### ii. Communication failure (Modbus side)

The baud rate of the Modbus master utility is 9600, but the baudrate is at 115200 for the MGate 4101.

[Solution]

We use the diagnose function to determine the location of the problem. We can immediately see a problem with these fields:

- Valid Requests = 0
- Time-out != 0

| Category    | Item             | Value           |  |
|-------------|------------------|-----------------|--|
| Modbus      |                  |                 |  |
|             | State            | Running         |  |
|             | Туре             | RTU Master      |  |
|             | Slave ID         | 1               |  |
|             | Valid Requests   | 0               |  |
|             | Exception        | 0               |  |
|             | Time-out         | 161             |  |
|             | CRC/LRC Error    | 0               |  |
|             | Invalid Requests | 0               |  |
| Serial Port |                  |                 |  |
|             | Port Number      | 1               |  |
|             | Interface        | RS232           |  |
|             | Settings         | 115200,None,8,1 |  |
|             | TX               | 1296            |  |
|             | RX               | 0               |  |
|             | Break            | 0               |  |
|             | Frame Error      | 0               |  |
|             | Parity Error     | 0               |  |
|             | Ovenun Error     | 0               |  |

We can assume that the problem is on the Modbus side. We can use the Monitor feature. On monitor traffic, we found MGate doesn't get response from Modbus Master.

| No. | Time  | Src. & Dst. | Туре        | Slave ID | Function Code | Data                    |
|-----|-------|-------------|-------------|----------|---------------|-------------------------|
| 1   | 0.000 | Port1->     | RTU Request | 1        | 1             | 01 01 00 00 00 01 FD CA |
| 2   | 1.010 | Port1->     | RTU Request | 1        | 1             | 01 01 00 00 00 01 FD CA |
| 3   | 2.030 | Port1->     | RTU Request | 1        | 1             | 01 01 00 00 00 01 FD CA |
| 4   | 3.040 | Port1->     | RTU Request | 1        | 1             | 01 01 00 00 00 01 FD CA |
| 5   | 4.050 | Port1->     | RTU Request | 1        | 1             | 01 01 00 00 00 01 FD CA |

So first we check the Modbus master connection and realize that the baudrate of the master does not correspond with the baudrate of the slave. Adjust the baudrate settings and communications should be back to normal.

# 9. Reference

- 1. MGate 4101-MB-PBS user manual
- 2. MOXA MTSC material for MGate 4101-MB-PBS
- 3. MOXA MTSC material for MGate 3000
- 4. HMS Anybus-S Fieldbus Board user manual
- 5. http://en.wikipedia.org/wiki/Profibus